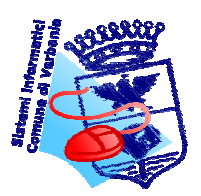

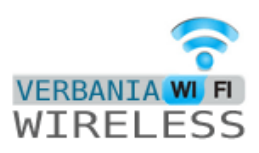

# SERVIZIO "VERBANIA WI-FI" Copertura Internet gratis

Il Comune di Verbania ha attivato un nuovo servizio rivolto a tutti coloro che, residenti o turisti, vogliono migliorare e intensificare la fruizione di internet: nasce per questa ragione il Progetto Verbania WiFi, che permette a chiunque la connessione gratuita a Internet in quelle aree della città coperte dal sistema WiFi (Wireless Fidelity) garantito dal Comune. Mediante il sistema WiFi è possibile accedere a Internet senza fili con la banda larga (internet veloce) tramite computer portatili, palmari e telefoni cellulari di nuova generazione, senza necessità di apportarvi modifiche o installare software particolari, ma sfruttando le potenzialità già presenti nelle apparecchiature.

In tutte le aree coperte dal segnale delle antenne WiFi i cittadini potranno connettersi e navigare gratuitamente in Internet, sfruttando un sistema garantito e affidabile di accesso alla rete.

L'iscrizione al servizio avviene mediante una registrazione al termine della quale il cittadino ottiene un Codice-Utente e una Password personale per l'accesso al sistema. Da quel momento, la navigazione in Internet è libera, gratuita, sicura.

## Aree coperte dal segnale WiFi

- Zona Arena, Villa Maioni, Porto Turistico. L'antenna è posizionata sul terrazzo fronte lago della Biblioteca Civica.

- Zona lungolago di Pallanza. L'antenna è situata su Palazzo di Città.

- Zona Via Rosmini, via F.Ili Cervi, C.so Garibaldi, P.za San Vittore. L'antenna è posizionata all'angolo fra via Rosmini e corso Garibaldi.

## Dove iscriversi:

- **Ufficio del Cittadino**, presso la sede comunale di **Pallanza** – Piazza Garibaldi 15 e-mail: <u>ufficiodelcittadino@comune.verbania.it</u>

tel. 0323/542202–542221

Aperto tutti i giorni: dal lunedì al venerdì dalle ore 8 00 alle ore 12.30 il lunedì, martedì e giovedì anche dalle ore 14.00 alle ore 17.00. Il sabato dalle ore 9.00 alle ore 12.00.

Ufficio del Cittadino, presso la sede comunale di Intra – Via F.lli Cervi 5
 e-mail: <u>ufficiodelcittadino@comune.verbania.it</u>
 tel. 0323/542479
 Aperto tutti i giorni dal lunedì al venerdì dalle ore 8 00 alle ore 12.30.

 Ufficio del Cittadino , Villetta Biblioteca, Villa Maioni – Via Vittorio Veneto 138
 e-mail: <u>ufficiodelcittadino@comune.verbania.it</u> tel 0323.519550
 Aperto nei seguenti orari: Lunedì: 10.00-14.00 /15.00-18.00 Martedì: 10.00-12.00 / 15.00-18.00 Mercoledì: 10.00-14.00 / 15.00-18.00 Giovedì:10.00-12.00 / 15.00-18.00 Venerdì: 15.00-18.00

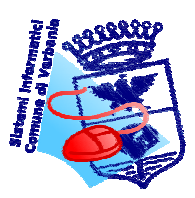

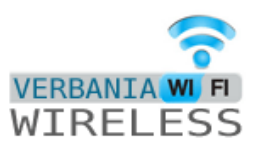

## Come iscriversi:

- Recarsi presso uno dei punti di iscrizione con un documento di riconoscimento valido, per i minori è necessaria la presenza di un genitore con proprio documento di riconoscimento.

# Durata dell'iscrizione:

- L'iscrizione è valida per 180 giorni per i residenti, 30 giorni per i turisti e a scadenza, l'iscrizione può essere rinnovata.

# INTERNET POINT GRATUITI

Inoltre il Comune di Verbania offre ai cittadini la possibilità di utilizzare internet point gratuiti collocati nelle sedi comunali. L'accesso all'internet point è semplicissimo: basta recarsi nella sede comunale ove è attivo il servizio e consegnare la propria carta d'identità, che verrà fotocopiata. Da quel momento si inizia la navigazione.

Oggi gli internet point sono così dislocati:

- 1 computer disponibile presso l'Ufficio del Cittadino, presso la sede comunale di Pallanza, e-mail <u>ufficiodelcittadino@comune.verbania.it</u>, tel. 0323/542202–542221, aperto tutti i giorni: dal lunedì al venerdì dalle ore 8 00 alle ore 12.30, lunedì, martedì e giovedì anche dalle ore 14.00 alle ore 17.00. Sabato dalle ore 9.00 alle ore 12.00.
- 1 computer disponibile presso l'Ufficio del Cittadino, presso la sede comunale di Intra, e-mail <u>ufficiodelcittadino@comune.verbania.it</u>, tel. 0323/542479, aperto tutti i giorni dal lunedì al venerdì dalle ore 8.00 alle ore 12.30.
- 3 computer disponibili presso l'Ufficio del Cittadino-Informagiovani, Villetta Biblioteca, Villa Maioni, e-mail <u>ufficiodelcittadinoi@comune.verbania.it</u>, tel 0323/519550 aperto nei seguenti orari:

lunedì: 10.00-14.00 / 15.00-18.00 Martedì: 10.00-12.00/15.00-18.00 Mercoledì: 10.00-14.00 / 15.00-18.00 Giovedì:10.00-12.00/15.00-18.00 Venerdì: 15.00-18.00 Sabato: 10.00-13.00/15.00-18.00

- 1 computer (necessita iscrizione wifi) disponibile presso la Biblioteca Civica "Pietro Ceretti" di Verbania, Villa Maioni, e-mail <u>verbania@bibliotecheVCO.it</u>, tel 0323/401510, aperta nei seguenti orari: martedì, giovedì e venerdì: 9.00-12.30/14.00-18.30; mercoledì: 15.00-22.00; sabato: 9.30-18.30.

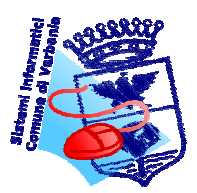

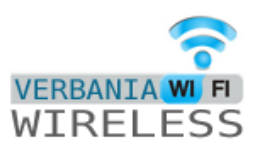

# SERVIZIO "VERBANIA WI-FI" Informazioni tecniche

Il servizio permette di il collegamento ad internet sfruttando la copertura wireless messa a disposizione dal Comune. Nelle aree attrezzate è presente il segnale denominato "comuneHS" e questo documento rappresenta una veloce guida alla connessione e alla risoluzione delle principali problematiche che possono insorgere.

La copertura del segnale è data da apposite antenne (definiti access-pont) presenti sul territorio, la bontà del segnale è chiaramente legato alla distanza dall'antenna.

Eventuali ostacoli (palazzi, alberi, etc) posti tra l'antenna e la posizione da cui ci si vuole connettere limitano la potenza del segnale.

### E' buona norma avere la visibilità ottica delle antenne per non avere problemi di connessione.

### Ricordiamo che le antenne sono così dislocate:

- Zona Arena, Villa Maioni, Porto Turistico: sul terrazzo fronte lago della Biblioteca Civica.

- Zona lungolago di Pallanza: su Palazzo di Città.

- Zona Via Rosmini, via F.Ili Cervi, C.so Garibaldi, P.za San Vittore:all'angolo fra via Rosmini e corso Garibaldi.

### - Zona lungolago di Intra: su Palazzo Flaim.

Per accedere al servizio occorre avere sul proprio dispositivo una scheda wireless compatibile con gli standard Wi-Fi IEEE802.11bg. I parametri TCP/IP della scheda vanno configurati per ricevere automaticamente la configurazione di rete. Occorre ricercare le reti wireless e connettersi a quella denominata "comuneHS".

Dopo aver aperto il browser (Internet Explorer, Firefox Mozilla, Netscape, ecc) verranno richieste username e password di accesso. Una pagina di cortesia informa sullo stato di utilizzo del proprio profilo (tempo utilizzato e residuo). Si hanno 7 giorni dalla data di rilascio del profilo per effettuare il primo accesso rendendolo attivo; se non si attiva il profilo entro i 7 giorni sarà necessario richiederne uno nuovo.

Tutte le attività svolte tramite il servizio vengono registrate e riconducibili alla persona che le ha effettuate tramite l'associazione documento di identità-profilo.

Tali informazioni sono a disposizione delle autorità di controllo che ne facessero richiesta.

Qui di seguito alcune note tecniche per la soluzione di eventuali difficoltà di collegamento:

### 1.Procedura di connessione

Esempio di connessione tramite Personal Computer con sistema operativo Microsoft Windows XP

#### Aprire le proprietà di rete

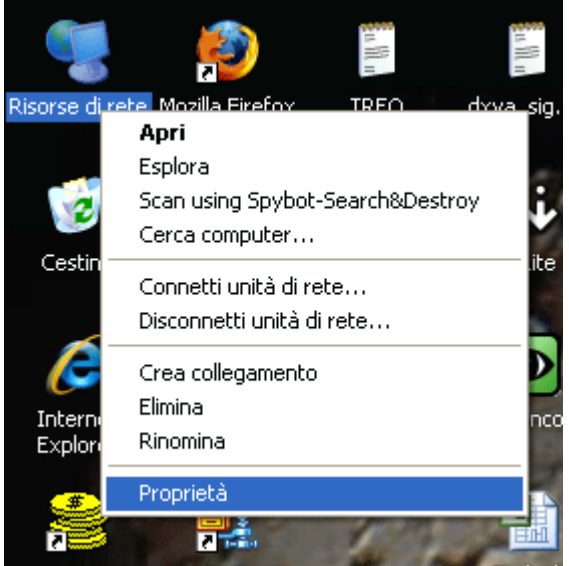

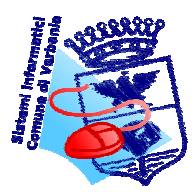

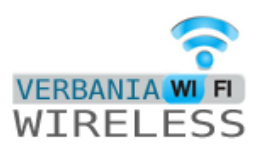

| -    | Connessione rete senza fili<br>Non connesso<br>Intel(R) Wireless WiFi Link 49 |                                        |
|------|-------------------------------------------------------------------------------|----------------------------------------|
| 55 X |                                                                               | Disabilita                             |
| ் மு |                                                                               | Visualizza reti senza fili disponibili |
|      | Connessione 1394<br>Connesso.<br>1394 Net Adapter                             | Stato<br>Ripristina                    |
| ت_   |                                                                               | Connessioni con bridging               |
|      |                                                                               | Crea collegamento                      |
|      |                                                                               | Elimina                                |
|      |                                                                               | Rinomina                               |
|      |                                                                               | Proprietà                              |
|      |                                                                               | P                                      |

Aprire le proprietà della scheda di rete wireless e cercare le reti disponibili

### Connettersi alla rete comuneHS

| 🕅 Connessione rete senza fili                                                                                              |                                                                                                    |  |  |  |  |  |
|----------------------------------------------------------------------------------------------------|----------------------------------------------------------------------------------------------------|--|--|--|--|--|
| Operazioni di rete                                                                                                    | Scegliere una rete senza fili                                                                                           |  |  |  |  |  |
| <ul> <li>Aggiorna elenco reti</li> <li>Installa una rete senza fili<br/>domestica o per una<br/>piccola azienda</li> </ul> | Fare clic su una voce nell'elenco per connettersi a una rete senza fili rilevata o per ottenere ulteriori informazioni. |  |  |  |  |  |
| Attività correlate                                                                                                    |                                                                                                    |  |  |  |  |  |
| Informazioni sulle reti<br>senza fili                                                                                      |                                                                                                    |  |  |  |  |  |
| Cambia l'ordine delle reti preferite                                                                                       |                                                                                                    |  |  |  |  |  |
| Cambia impostazioni<br>avanzate                                                                                            |                                                                                                    |  |  |  |  |  |
|                                                                                                    |                                                                                                    |  |  |  |  |  |
|                                                                                                    |                                                                                                    |  |  |  |  |  |
|                                                                                                    |                                                                                                    |  |  |  |  |  |
|                                                                                                    |                                                                                                    |  |  |  |  |  |
|                                                                                                    | Connetti                                                                                                    |  |  |  |  |  |

Premere su connetti per accedere alla rete.

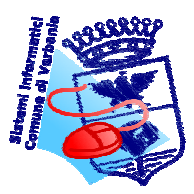

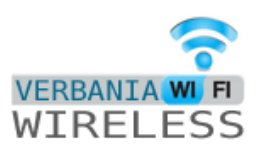

### 2.Connessione ad internet

Una volta connessi alla rete è necessario autenticarsi utilizzando "nome utente" e "password". Tale operazione va effettuata aprendo il browser (internet explorer, firefox, safari, etc) e aprendo un qualsiasi sito internet. Automaticamente verranno richiesti nome utente e password.

E' possibile che il livello di protezione del browser visualizzi un messaggio di errore sul certificato di protezione, in tal caso è necessario selezionare la voce "Continuare con il sito web"

| 🖉 Errore di certificato: esplorazione bloccata - Windows Internet Explorer |                                                                                                    |  |  |  |
|----------------------------------------------------------------------------|----------------------------------------------------------------------------------------------------|--|--|--|
|                                                                            |                                                                                                    |  |  |  |
| File Modifica Visualizza Preferiti Strumenti ? 👘 👻                         |                                                                                                    |  |  |  |
| 😤 🎄 🌈 Errore di certificato: esplorazione bloccata                         |                                                                                                    |  |  |  |
|                                                                            |                                                                                                    |  |  |  |
| 8                                                                          | Si è verificato un problema con il certificato di protezione del sito Web.                                                                        |  |  |  |
|                                                                            | Il certificato di protezione presentato dal sito Web non è stato emesso da un'Autorità di<br>certificazione disponibile nell'elenco locale.       |  |  |  |
|                                                                            | l problemi relativi al certificato di protezione possono indicare un tentativo di ingannare l'uter<br>o di intercettare i dati inviati al server. |  |  |  |
|                                                                            | È consigliabile chiudere la pagina Web e interrompere l'esplorazione del sito Web.                                                                |  |  |  |
|                                                                            | 🥙 Fare clic qui per chiudere la pagina Web.                                                                                                    |  |  |  |
|                                                                            | Section 2012 Continuare con il sito Web                                                                                                    |  |  |  |
|                                                                            |                                                                                                    |  |  |  |
|                                                                            |                                                                                                    |  |  |  |

**ATTENZIONE :** a seguito dell'unificazione di tutti i punti di accesso (biblioteca, pallanza, zona s.vittore) anche utente e password sono stati allineati; i possessori di ticket aventi username del tipo ABCD@comunevb devono utilizzare solo la ABCD togliendo @comunevb Esempio

Utente: RVDBS@comunevb Password : FRFTFS

Utilizzare: Utente: RVDBS Password : ERETFS

#### 3. Disattivare il blocco pop-up (opzionale)

Una volta connessi, il sistema apre una finestra pop-up che indica lo stato di connessione dell'utente e la possibilità di disconnettersi. Per tale motivo è consigliabile disattivare il blocco pop-up presente nel browser. Ad esempio da Internet explorer, selezionare la voce Strumenti – Blocco popup – Disattiva Blocco popup come da figura seguente.

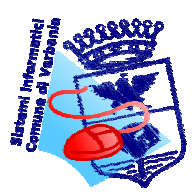

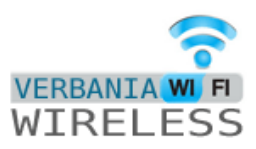

| 5trumenti ? • • • • • • • • • • • • • • • • • •                                                                                                    |        |                                                     |
|----------------------------------------------------------------------------------------------------|--------|-----------------------------------------------------|
| Blocco popup<br>Filtro anti-phishing<br>Gestione componenti aggiuntivi                                                                                    | •<br>• | Disattiva Blocco popup<br>Impostazioni blocco popup |
| Sottoscrizione al feed<br>Individuazione feed<br>Windows Update                                                                                           | •      |                                                     |
| Windows Messenger<br>ICQ6<br>Diagnostica problemi di connessione<br>Spybot - Search Destroy Configuration<br>Crea preferiti portatile<br>Sun Java Console |        |                                                     |
| Opzioni Internet                                                                                                    |        |                                                     |

4.Disattivare l'impostazione proxy
Se sul proprio PC è già impostato un server proxy è necessario disattivarlo.
Esempio riferito ad internet explorer: Strumenti – Opzioni Interntet – Impostazioni LAN

| 🥟 Pagina vuota - Windows Internet Explorer |                                                                                                    |   |  |  |  |  |
|--------------------------------------------|----------------------------------------------------------------------------------------------------|---|--|--|--|--|
| G about:blank                              |                                                                                                    |   |  |  |  |  |
| File Modifica Visualizza Preferiti         | Strumenti ?                                                                                                    |   |  |  |  |  |
| 😤 🏟 🖉 Pagina vuota                         | Elimina cronologia esplorazioni                                                                                                    |   |  |  |  |  |
|                                            | Blocco popup  Filtro anti-phishing  Gestione componenti aggiuntivi                                                                                        | _ |  |  |  |  |
|                                            | Sottoscrizione al feed<br>Individuazione feed<br>Windows Update                                                                                           |   |  |  |  |  |
|                                            | Windows Messenger<br>ICQ6<br>Diagnostica problemi di connessione<br>Spybot - Search Destroy Configuration<br>Crea preferiti portatile<br>Sun Java Console |   |  |  |  |  |
|                                            | Opzioni Internet                                                                                                    |   |  |  |  |  |

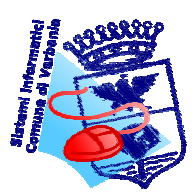

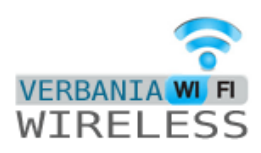

| Opzioni Internet 🔹 💽 🔀                                                                                                    | Opzioni Internet 🔹 💽                                                                                                    |
|----------------------------------------------------------------------------------------------------|----------------------------------------------------------------------------------------------------|
| Generale Protezione Privacy Contenuto                                                                                                    | Generale Protezione Privacy Contenuto                                                                                                    |
| Connessioni Programmi Avanzate                                                                                                    | Impostazioni rete locale (LAN)                                                                                                    |
| Per impostare una connessione Internet, scegliere Imposta.       Imposta         Impostazioni connessioni remote e VPN       Aggiungi                                                                                      | Configurazione automatica  È possibile che con la configurazione automatica le impostazioni manuali vengano ignorate. Per utilizzare tali impostazioni, disattivare la configurazione automatica.  Rileva automaticamente impostazioni Utilizza script di configurazione automatica |
| Rimuovi<br>Impostazioni<br>Per configurare un server proxy per una<br>connessione, scegliere Impostazioni.<br>Non utilizzare mai connessioni remote<br>Usa connessione remota se non è disponibile una connessione di rete | Indirizzo         Server proxy         Utilizza un server proxy per le connessioni LAN. Queste         impostazioni non verranno applicate alle connessioni remote o         VPN.         Indirizzo:       192.168.0.248         Ignora server proxy per indirizzi locali           |
| 🔘 Utilizza sempre la connessione remota predefinita                                                                                                    |                                                                                                    |
| Connessione eolo Predefinita                                                                                                    | OK Annulla                                                                                                    |
| Impostazioni rete locale (LAN)                                                                                                    |                                                                                                    |
| Le impostazioni LAN non vengono applicate alle<br>connessioni remote. Per le impostazioni di<br>connessione remota, scegliere il pulsante<br>Impostazioni.                                                                 | Le impostazioni LAN non vengono applicate alle Impostazioni LAN<br>connessioni remote. Per le impostazioni di<br>connessione remota, scegliere il pulsante<br>Impostazioni.                                                                                                    |
| OK Annulla Applica                                                                                                    | OK Annulla Applica                                                                                                    |

Togliere la spunta da "Utilizza un server proxy per le connessioni LAN .... "